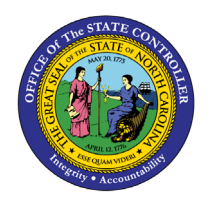

# CONTINUATION OF BENEFITS DURING LEAVE OF ABSENCE BPP BEN-9 | TRANSACTION ZBNS008

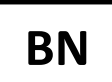

The purpose of this Business Process Procedure is to explain how to notify employees on leave of absence of continuation options for benefits.

**Trigger:** Agency Benefits Specialist needs to notify employees on Leave of Absence of continuation options for benefits.

#### **Business Process Procedure Overview:**

Employee is placed on a leave of absence (Z3 action) by the HR Data Maintainer. Agency Health Benefit Representative notifies employee of right to continue benefits while on leave by generating the ZBNS008 -Leave of Absence Notice Letter to send to the employee. The Continuation of Benefits During Leave of Absence Notice Letter will list the plans and addresses for remitting payment to continue coverage.

Letters are only available to print during the period of time the employee is on leave. If the employee has returned from leave or has separated from employment, the letter will not be generated.

If agency wants to send the letter after employee has returned from leave, they can use the template on the Office of the State Controller Website <u>www.osc.nc.gov</u>. Use the search field to search for the Continuation of Benefits During Leave of Absence (ZBNS008).

#### **Access Transaction:**

**Via Menu Path:** This is a custom transaction created for the State of North Carolina. It is not in the SAP menu path. Type the transaction code in the Command field. (See Via Transaction Code below.)

Via Transaction Code: ZBNS008

#### Procedure

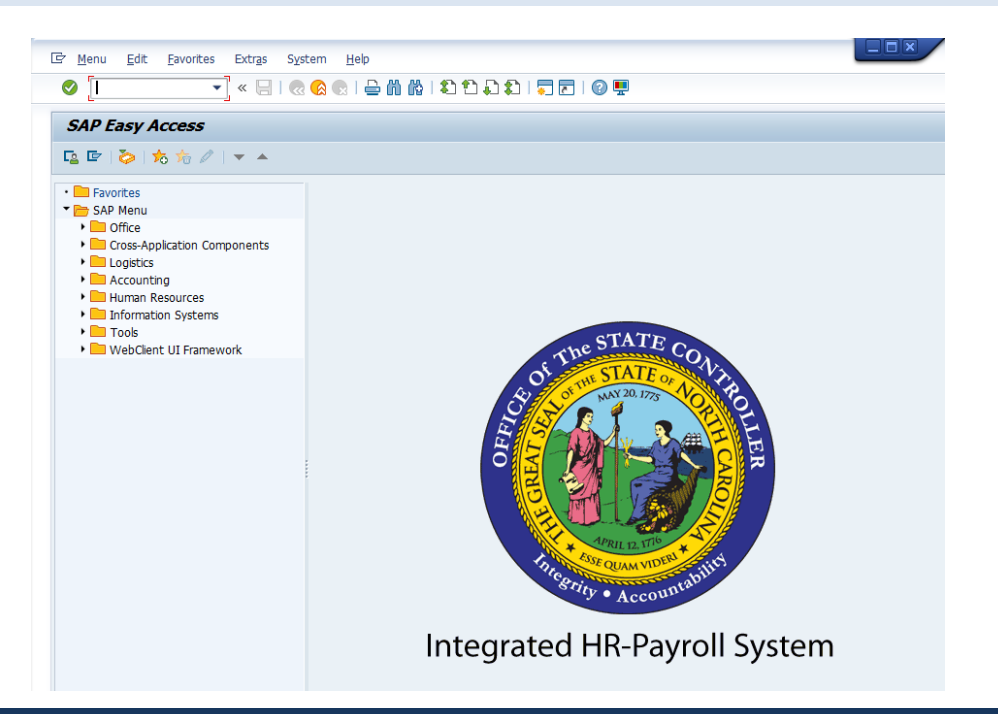

1. Update the following field:

| Field Name | Description                                                                 | Values                  |
|------------|-----------------------------------------------------------------------------|-------------------------|
| Command    | White alphanumeric box in upper left corner used to input transaction codes | Enter value in Command. |
|            |                                                                             | Example: ZBNS008        |

2. Click the Enter 🔮 button.

|             | You may want to enter this transaction code in your favorites folder. |  |  |
|-------------|-----------------------------------------------------------------------|--|--|
|             | From the menu at the top of the screen:                               |  |  |
|             | <ul> <li>Choose Favorites &gt; Insert Transaction</li> </ul>          |  |  |
|             | • Type in ZBNS008                                                     |  |  |
| •           | Click Enter                                                           |  |  |
| Information |                                                                       |  |  |
|             | To see the transaction code displayed in front of the link in your    |  |  |
|             | favorites from the menu at the top of the screen:                     |  |  |
|             | <ul> <li>Choose Extras &gt; Settings</li> </ul>                       |  |  |
|             | <ul> <li>Place a check next to Display Technical Names</li> </ul>     |  |  |
|             | Click Enter                                                           |  |  |

| LOA Continuation Notic | ce |    |  |
|------------------------|----|----|--|
| ( <b>(</b>             |    |    |  |
| Selection              |    |    |  |
| Personnel Number       |    |    |  |
| Organizational unit    |    |    |  |
|                        |    |    |  |
| Date Selection         |    |    |  |
| Date                   | M  | То |  |
|                        |    |    |  |

3. Update the following fields:

| Field Name | Description                                | Values                                   |
|------------|--------------------------------------------|------------------------------------------|
| Date       | Beginning date of the specified date range | Enter value in Date.<br>Example: 6/23/13 |
| То         | Ending date of the specified date range    | Enter value in To.<br>Example: 9/30/13   |

- 4. Click the **Execute** (F8) <sup>(F8)</sup> button.
- 5. A list of employees will display in a pop-up box for printing selection.

| LOA Continuation Notice |          |                   |  |
|-------------------------|----------|-------------------|--|
|                         |          |                   |  |
|                         |          |                   |  |
| LOA Notice              | e Letter |                   |  |
|                         |          |                   |  |
|                         | 80000122 | Lynette Rosamond  |  |
|                         | 80000955 | Anthony Ramirez01 |  |
|                         | 80000956 | Anthony Ramirez02 |  |
|                         | 80000957 | Anthony Ramirez03 |  |
|                         | 80000958 | Anthony Ramirez04 |  |
|                         | 80000959 | Anthony Ramirez05 |  |
|                         | 80000960 | Anthony Ramirez06 |  |
|                         | 80000961 | Anthony Ramirez07 |  |
|                         | 80000962 | Anthony Ramirez08 |  |
|                         | 80000963 | Anthony Ramirez09 |  |
|                         | 80000964 | Anthony Ramirez10 |  |
|                         | 80000965 | Anthony Ramirezll |  |
|                         | 80000966 | Anthony Ramirez12 |  |
|                         | 80000967 | Anthony Ramirez13 |  |
|                         | 80000968 | Anthony Ramirez14 |  |
|                         | 80000969 | Anthony Ramirez15 |  |
|                         | 80000970 | Anthony Ramirez16 |  |
|                         | 80000971 | Anthony Ramirez17 |  |
|                         | 80000972 | Anthony Ramirez18 |  |
|                         | 80000973 | Anthony Ramirez19 |  |
| U                       | 80000974 | Anthony Ramirez20 |  |

6. Click the Select All (F7) 🕏 button.

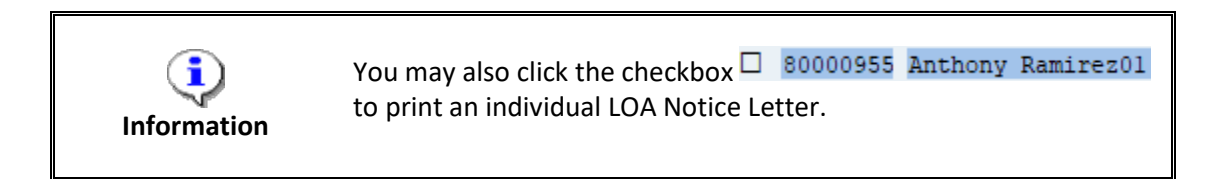

## 7. Click **letter** (Ctrl+F1) 🚞 button.

| 🖻 Print:                  | X                           |
|---------------------------|-----------------------------|
| Output Device LOCL        |                             |
| Number of copies 1        |                             |
| Page selection            |                             |
|                           |                             |
| Spool Request             |                             |
| Name SCRIPT LOCL 01928036 |                             |
| Title                     |                             |
| Authorization             |                             |
|                           |                             |
| Spool Control             | Cover Page Settings         |
| ✓ Print Now               | SAP cover page Do Not Print |
| Delete After Output       |                             |
| ✓ New Spool Request       | Recipient                   |
| Close Spool Request       | Department                  |
| Spool Retention 8 Day(s)  |                             |
| Storage Mode Print only   |                             |
|                           |                             |
|                           |                             |
|                           | 👘 Print Preview 🚔 Print 🗶   |

8. Update the following field:

| Field Name    | Description                                                                | Values                           |
|---------------|----------------------------------------------------------------------------|----------------------------------|
| Output Device | Code identifying a printer or fax<br>machine to which a document or report | Enter value in Output<br>Device. |
|               | can be sent                                                                | Example: LOCL                    |

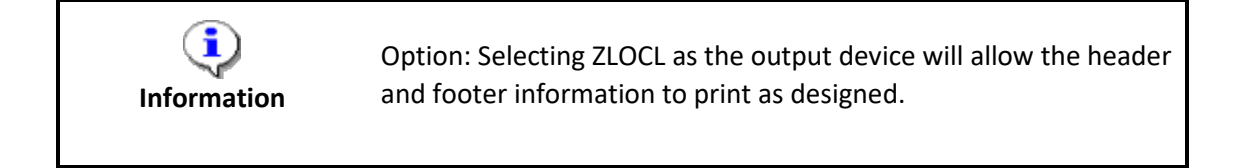

- 9. Click the **Print Now** Checkbox. To expedite printing, use the Print Now option.
- 10. Make sure that **Do Not Print** is the displayed selection for the **SAP cover page** field. The Do Not Print option under the SAP cover page list saves paper.

11. Click the **Print** button.

12. You can also select Print Preview

Print Preview to view the form prior to printing.

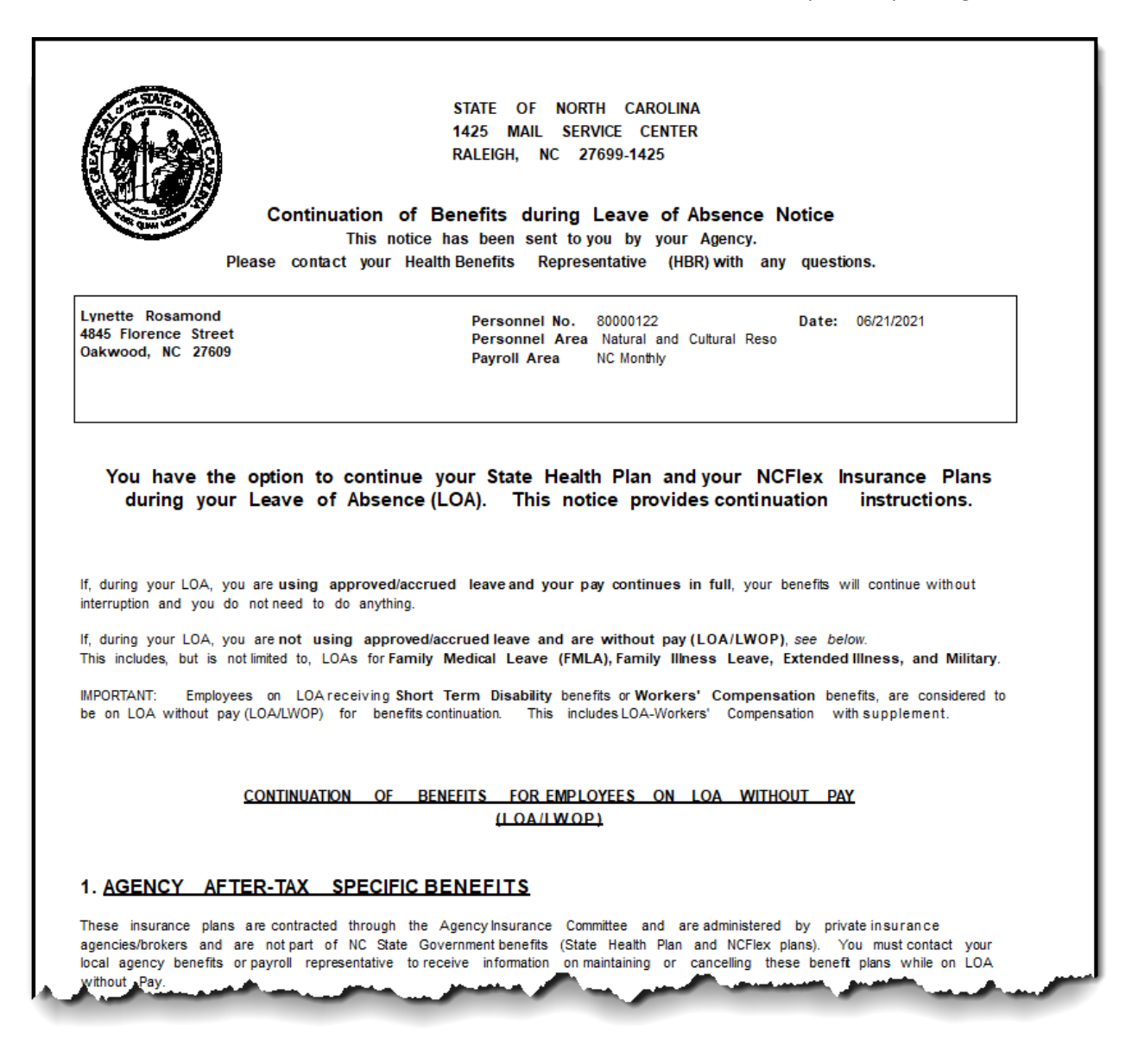

| 1 |
|---|
|   |
|   |
|   |
|   |
|   |
|   |
|   |
|   |
|   |

- 13. If the system is unable to generate a letter, an error report will pop up with employee's name and the corresponding error:
  - No LOA found Employee is not currently on a Leave of Absence. Check IT0000 for last action on file.
  - No Benefit Plans found Employee is not enrolled in benefits.
- 14. The system task is complete.

### Change Record

- 9/29/16 New BPP format, updated all screen captures due to SAP upgrade to SAPGUI 7.40 Access Transaction: Added explanatory text in Via Menu Path field; Steps 5-10: Updated various processes regarding printing
- 3/4/21 Updated format, assigned reference number, and made accessible C. Ennis
- 6/21/21 Updated images, links, and added alt text. L. Lee